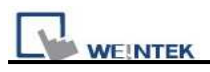

## **Download Start Up Screen**

The assigned BMP picture will be downloaded to HMI. After downloading, HMI will reboot, this picture will be shown after rebooting, and then load in the project. Users are allowed to use their logos as the start up screen through this method.

Note: Only support i series and OS Image 20090415 or later)

There are 2 ways to download start up screen as shown below:

- 1. Project Manager
  - 1-1. Open Project Manager
  - 1-2. Click [Download]

| WE!NTEK |
|---------|

| 💐 Project Manager 📃 🗖 🔀                    |  |  |  |
|--------------------------------------------|--|--|--|
| HMI IP, Password                           |  |  |  |
| Type : MT6000/8000 i Series                |  |  |  |
| Settings Reboot HMI                        |  |  |  |
| Connection                                 |  |  |  |
| ● Ethernet     ○ USB cable (i series only) |  |  |  |
| HMI IP : 192.168.1.103                     |  |  |  |
|                                            |  |  |  |
| Data/Event Log File Information            |  |  |  |
| - Utility                                  |  |  |  |
| EasyBuilder8000                            |  |  |  |
| EasyConverter EasyAddressViewer            |  |  |  |
| EasyPrinter EasyDiagnoser                  |  |  |  |
| Recipe/Extended Memory Editor              |  |  |  |
| Build Download Data for CF/SD/USB Disk     |  |  |  |
|                                            |  |  |  |
| Download Upload                            |  |  |  |
| On-line Simulation Off-line Simulation     |  |  |  |
| Pass-through                               |  |  |  |
|                                            |  |  |  |
|                                            |  |  |  |
| Help                                       |  |  |  |

- 1-3. Select a BMP picture that suits the size of HMI screen, EX: MT8070iH uses a 800\*480 picture.
- 1-4. Set the IP address or use a USB Cable.
- 1-5. Click **[Download]**; reboot HMI to see the successfully set picture display when HMI starts up.

| Firmware   MT6000/8000 i Series     Project     RW     RW_A     Data log     1-3 nstall X-series media-player drivers     ✓ Startup screen   C:ttower_bridge_london_800-480.bmp     * i series only (OS image must be 20090415 or later)     * i series only (OS image must be 20090415 or later)      # P Name     HMI Name:   Default HMI     Search   192.168.1.103 (Default HMI)     192.168.1.237 (Demo-Jocy(Weintek))   192.168.1.237 (Demo-Jocy(Weintek))     192.168.1.237 (Demo-Jocy(Weintek))   192.168.1.237 (Demo-Jocy(Weintek))     192.168.1.237 (Demo-Jocy(Weintek))   192.168.1.237 (Demo-Jocy(Weintek))     192.168.1.28 (nicolas_B100)   192.168.1.28 (nicolas_B100)     192.168.1.28 (nicolas_B100)   192.168.1.28 (nicolas_B100)     192.168.1.28 (nicolas_B100)   192.168.1.28 (nicolas_B100)     192.168.1.28 (nicolas_B100)   192.168.1.39 (Default HMI)     192.168.1.28 (nicolas_B100)   192.168.1.39 (Default HMI)     192.168.1.39 (Default HMI)   192.168.1.39 (Default HMI)     192.168.1.20 (nicolas_B100)   192.168.1.39 (Default HMI)                                                                                                    | ( |
|----------------------------------------------------------------------------------------------------|---|
| Project     RW     RW_A     Data log     1-3 nstall X-series media-player drivers     Startup screen   C:ttower_bridge_london_800-480.bmp     * i series only (OS image must be 20090415 or later)     * i series only (OS image must be 20090415 or later)     Image: Startup screen     USB cable (i series only)     Image: Startup screen     USB cable (i series only)     Image: Startup screen     Image: Startup screen     USB cable (i series only)     Image: Startup screen     Image: Startup screen     Image: Startup screen     USB cable (i series only)     Image: Startup screen     Image: Startup screen </td <td></td>                                                                                                    |   |
| RW     RW_A     Data log     I-3 nstall X-series media-player drivers     Startup screen   C:ttower_bridge_london_800-480.bmp     * i series only (OS image must be 20090415 or later)     * i series only (OS image must be 20090415 or later)     Image: Startup screen     USB cable (i series only)     Image: Startup screen     Connection     Image: Startup screen     USB cable (i series only)     Image: Startup screen     Image: Startup screen     Connection     Image: Startup screen     Image: Startup screen     Image: Startup screen     Connection     Image: Startup screen     Image: Startup screen     Imag                                                                                                    |   |
| □ RW_A     □ Data log     1-3 nstall X-series media-player drivers     ♥ Startup screen   C:ltower_bridge_london_800-480.bmp     * i series only (OS image must be 20090415 or later)     * i series only (OS image must be 20090415 or later)     Image: Startup screen     1-4     Connection     ● Ethernet     ○ USB cable (i series only)     Image: Startup screen     1-4     Connection     ● Ethernet     ○ USB cable (i series only)     Image: Startup screen     Image: Startup screen<                                                                                                    |   |
| □ Data log     □ -3 nstall X-series media-player drivers     ♥ Startup screen   C:ttower_bridge_london_800-480.bmp     * i series only (OS image must be 20090415 or later)     * i series only (OS image must be 20090415 or later)     Ø Ethernet   O USB cable (i series only)     Image   Image must be 20090415 or later)     Ø USB cable (i series only)   Image must be 20090415 or later)     Ø USB cable (i series only)   Image must be 20090415 or later)     Ø USB cable (i series only)   Image must be 20090415 or later)     Ø USB cable (i series only)   Image must be 20090415 or later)     Ø USB cable (i series only)   Image must be 20090415 or later)     Ø USB cable (i series only)   Image must be 20090415 or later)     Ø USB cable (i series only)   Image must be 20090415 or later)     Ø USB cable (i series only)   Image must be 20090415 or later)     Ø USB cable (i series only)   Image must be 20090415 or later)     Ø USB cable (i series only)   Image must be 20090415 or later)     Ø USB cable (i series only)   Image must be 20090415 or later)     Ø USB cable (i series only)   Image must be 20090415 or later)     Ø USB cable (i series only)   Image must be 20090415 or later)     Ø USB cable                                                                                                    |   |
| -3 nstall X-series media-player drivers<br>Startup screen C:tower_bridge_london_800-480.bmp Browse.<br>* i series only (OS image must be 20090415 or later)<br>* i series only (OS image must be 20090415 or later)<br>USB cable (i series only)<br>USB cable (i series only)<br>USE cable (i series only)<br>USB cable (i series only)<br>USB cable (i series only)<br>USB cable (i series only)<br>USB cable (i series only)<br>USB cable (i series only)<br>USB cable (i series only)<br>USB cable (i series only)<br>USB cable (i series only)<br>USB cable (i series only)<br>USB cable (i series only)<br>USE cable (i series only)<br>USE cable (i series only)<br>USE cable (i series only)<br>USE cable (i series only)<br>USE cable (i series only)<br>USE cable (i series only)<br>USE cable (i series only)<br>USE cable (i series only)<br>US |   |
| -3 nstall X-series media-player drivers     ✓ Startup screen   C:ttower_bridge_london_800-480.bmp     * i series only (OS image must be 20090415 or later)     * or series only (OS image must be 20090415 or later)     Connection     • Ethernet     • USB cable (i series only)     I     P     Name     HMI Name:     Default HMI     Search     I     Search     I     Search     I     Search     I     I     Search     I     I     Search     I     I     I     I     I     I     I     I     I     I     I     I     I     I     I     I     I     I     I     I     I     I     I                                                                                                    |   |
| Instant Assertes Integraped divers     Image: Startup screen     Cittower_bridge_london_800-480.bmp     * i series only (OS image must be 20090415 or later)     * i series only (OS image must be 20090415 or later)     Image: Startup screen     USB cable (i series only)     Image: Startup screen     Image: Startup screen     Image: Startup scr                                                                                                    |   |
| • Startup screen       • C.tower_Dhidge_fondor_cood=soc.on/p       • Browse         • i series only (OS image must be 20090415 or later)       • Iterrity         • Onnection     • Ethernet       • USB cable (i series only)         • Maree       • USB cable (i series only)         • Minee       • USB cable (i series only)         • Minee       • Default HMI         • Search       • Search         • Search       • Search         • OS 20091002 or later supports       • OS 20091002 or later supports         • Resport HMI after download       • Reset recipe         • Reset data log       • Reset recipe                                                                                                    |   |
| * i series only (OS image must be 20090415 or later)<br>                                                                                                    |   |
| 1-4     Connection     Ethernet     USB cable (i series only)     Image: Image: Im                                                                                                    |   |
| 1-4     Connection     Ethernet   USB cable (i series only)     Image: Default HMI   192.168.1.103 (Default HMI)     192.168.1.117 (nicolas_8104xh)     192.168.1.207 (Default HMI)     192.168.1.207 (Default HMI)     192.168.1.208 (nicolas_8100i)     192.168.1.208 (nicolas_8100i)     192.168.1.208 (nicolas_8100i)     192.168.1.208 (nicolas_8100i)     192.168.1.208 (nicolas_8100i)     192.168.1.208 (nicolas_8100i)     1                                                                                                    |   |
| 1-4     Connection     Ethernet     USB cable (i series only)     Image: Search     Bearch     Search     Search All     192:168.1.207 (Default HMI)     192:168.1.207 (Default HMI)     192:168.1.207 (Default HMI)     192:168.1.207 (Default HMI)     192:168.1.207 (Default HMI)     192:168.1.237 (Demo-Joey(Weintek))     192:168.1.26 (Default HMI)     192:168.1.28 (nicolas_8100)     192:168.1.28 (nicolas_8100)     192:168.1.39 (Default HMI)     192:168.1.39 (Default HMI)     192:168.1.28 (nicolas_8100)     192:168.1.28 (nicolas_8100)     192:168.1.39 (Default HMI)     192:168.1.39 (Default HMI)     192:168.1.39 (Default HMI)     192:168.1.28 (nicolas_8100)     192:168.1.39 (Default HMI)     192:168.1.39 (Default HMI)                                                                                                    |   |
| 1-4     Oursection     ● Ethernet     ● USB cable (i series only)     Image:     Image: <td></td>                                                                                                    |   |
| Connection      • Ethernet     • USB cable (i series only)     • Name     • HMI Name:     • Default HMI     • <u>Search     • Search     • Search     • Search All     • OS 20091002 or later supports     • OS 20091002 or later supports     • Reset recipe     • Reset event log     • Reset data log     • Reset data log     • Reset data log     • Os 20091002     • Os 20091002     • Os 20</u>                                                                                                    |   |
| Image: Search   192.168.1.103 (Default HMI)     192.168.1.117 (nicolas_8104xh)     192.168.1.117 (nicolas_8104xh)     192.168.1.207 (Default HMI)     192.168.1.207 (Default HMI)     192.168.1.207 (Default HMI)     192.168.1.207 (Default HMI)     192.168.1.207 (Default HMI)     192.168.1.207 (Default HMI)     192.168.1.237 (Demo-Joey(Weintek))     192.168.1.26 (Default HMI)     192.168.1.28 (nicolas_8100)     192.168.1.28 (nicolas_8100)     192.168.1.39 (Default HMI)     192.168.1.39 (Default HMI)     192.168.1.28 (nicolas_8100)     192.168.1.29 (Default HMI)     192.168.1.20 (Default HMI)     192.168.1.28 (nicolas_8100)     192.168.1.39 (Default HMI)     192.168.1.39 (Default HMI)     192.168.1.39 (Default HMI)                                                                                                    |   |
| HMI Name:   Default HMI   192.168.1.103 (Default HMI)     Bearch   192.168.1.117 (nicolas_8104xh)     192.168.1.207 (Default HMI)     192.168.1.207 (Default HMI)     192.168.1.237 (Demo-Joey(Weintek))     192.168.1.26 (Default HMI)     192.168.1.28 (nicolas_8100i)     192.168.1.28 (nicolas_8100i)     192.168.1.39 (Default HMI)     192.168.1.39 (Default HMI)     192.168.1.39 (Default HMI)     192.168.1.28 (nicolas_8100i)     192.168.1.39 (Default HMI)     192.168.1.39 (Default HMI)     192.168.1.28 (nicolas_8100i)     192.168.1.39 (Default HMI)     192.168.1.39 (Default HMI)                                                                                                    |   |
| HMI Name:   Default HMI   192.168.1.103 (Default HMI)     Search   192.168.1.117 (nicolas_8104xh)     92.168.1.207 (Default HMI)     192.168.1.207 (Default HMI)     192.168.1.207 (Default HMI)     192.168.1.207 (Default HMI)     192.168.1.237 (Demo-Joey(Weintek))     192.168.1.26 (Default HMI)     192.168.1.28 (nicolas_8100i)     192.168.1.28 (nicolas_8100i)     192.168.1.39 (Default HMI)     192.168.1.39 (Default HMI)     192.168.1.28 (nicolas_8100i)     192.168.1.28 (nicolas_8100i)     192.168.1.39 (Default HMI)                                                                                                    | N |
| Search     192.168.1.117 (nicolas_6104xn)       Search     192.168.1.207 (Default HMI)       192.168.1.207 (Default HMI)     192.168.1.237 (Demo-Joey(Weintek))       192.168.1.237 (Demo-Joey(Weintek))     192.168.1.26 (Default HMI)       192.168.1.28 (nicolas_8100i)     192.168.1.39 (Default HMI)       192.168.1.39 (Default HMI)     192.168.1.39 (Default HMI)       192.168.1.39 (Default HMI)     192.168.1.39 (Default HMI)       192.168.1.39 (Default HMI)     192.168.1.39 (Default HMI)       192.168.1.39 (Default HMI)     192.168.1.39 (Default HMI)                                                                                                    |   |
| * OS 20091002 or later supports  Reboot HMI after download  Reset recipe  Reset data log  Reset data log                                                                                                    |   |
| Sgarch All   192.168.1.26 (Default HMI)     * OS 20091002 or later supports   192.168.1.28 (nicolas_8100i)     192.168.1.39 (Default HMI)     Beboot HMI after download   Reset recipe     Reset data log                                                                                                    | Þ |
| * OS 20091002 or later supports  192.168.1.28 (nicolas_8100i) 192.168.1.39 (Default HMD  Reboot HMI after download  Reset recipe  Reset data log                                                                                                    |   |
| Reboot HMI after download Reset recipe Reset data log                                                                                                    |   |
| Reboot HMI after download Reset recipe Reset event log                                                                                                    |   |
| Reboot HMI after download Reset recipe Reset event log                                                                                                    |   |
| - Reset data log                                                                                                    |   |
| -5 Heading and the                                                                                                    |   |
| Developed Stop Retires                                                                                                    |   |

- 2. EasyBuilder Pro
  - 2-1 Click **[Tool]** then select **[Download]**.

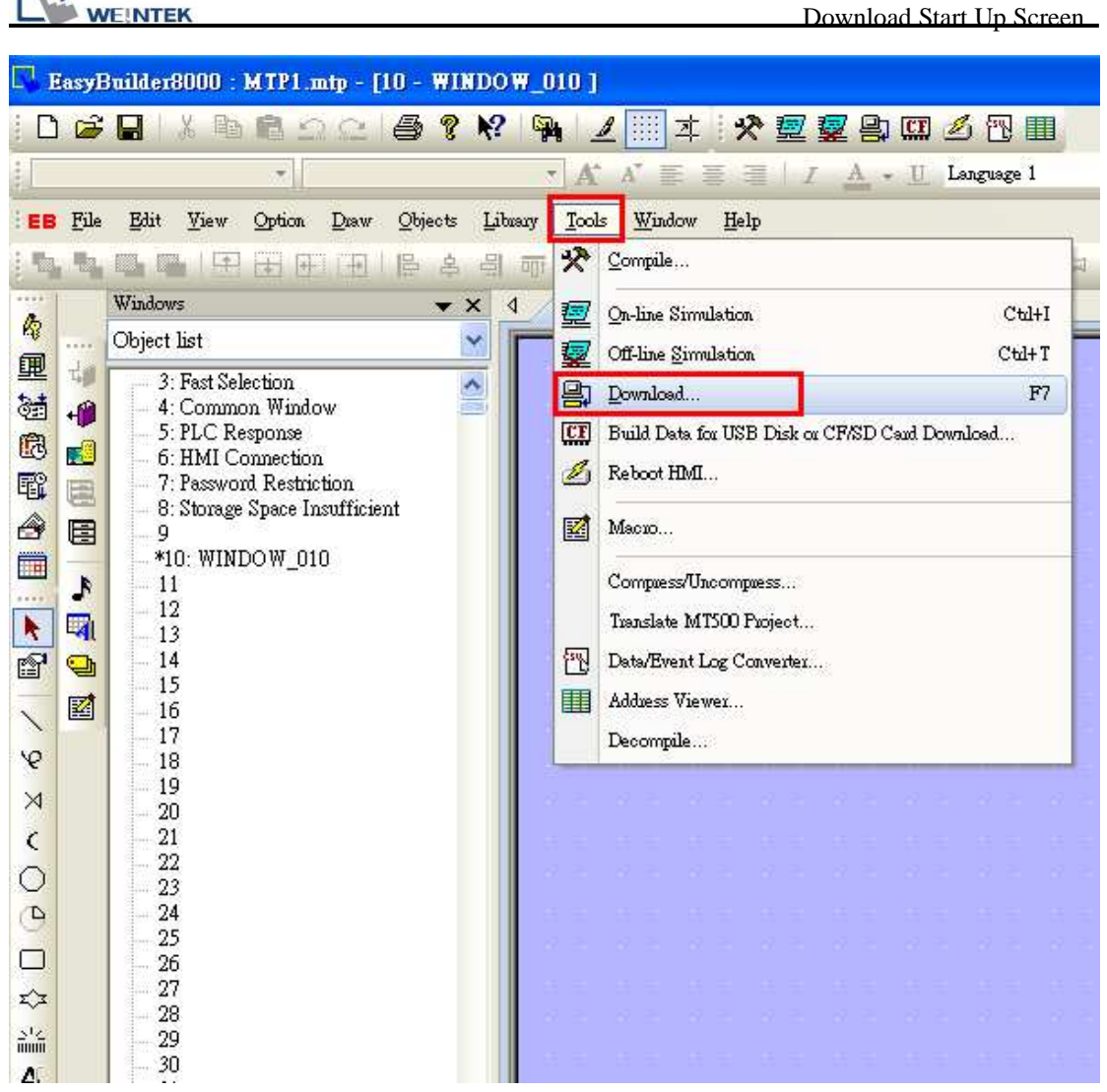

- 2-2 Select a BMP picture that suits the size of HMI screen, EX: MT8070iH uses a 800\*480 picture.
- 2-3 Set the IP address or use a USB Cable.
- 2-4 Click **[Download]**; reboot HMI to see the successfully set picture display when HMI starts up.

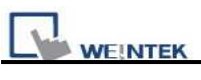

| Download                                                                                                    | X                                                                                                    |  |  |  |
|----------------------------------------------------------------------------------------------------|----------------------------------------------------------------------------------------------------|--|--|--|
| 2-3                                                                                                    |                                                                                                    |  |  |  |
| Ethernet OUSB cable (i series only)                                                                                                    | Password : Set                                                                                                    |  |  |  |
| 4 IP Name                                                                                                    | •                                                                                                    |  |  |  |
| HMI name : Default HMI Search<br>Search<br>Search all<br>* OS 20091002 or later supports                                                                                                    | 192,168.1.103 (Default HMI)     -192,168.1.117 (nicolas_8104xh)     -192,168.1.207 (Default HMI)     -192,168.1.237 (Demo-Joey(Weintek))     -192,168.1.26 (Default HMI)     -192,168.1.26 (Default HMI)     -192,168.1.28 (nicolas_8100i)     192,168.1.20 (Default HMI) |  |  |  |
| Firmware   Font files     ****>cessary if update firmware or execute download first time.     2-2     VUse user-defined startup screen     File location : C:\tower_bridge_london_800-480.bmp     Browse |                                                                                                    |  |  |  |
| Reset recipe Reset event log                                                                                                    | Reset data sampling                                                                                                    |  |  |  |
| Reboot HMI after download                                                                                                    |                                                                                                    |  |  |  |
| 2-4 Automatically using current settings to download after compiling                                                                                                    |                                                                                                    |  |  |  |
| Download Stop                                                                                                    | Exit                                                                                                    |  |  |  |